# CCNA Exploration 4 – Acceso a la WAN

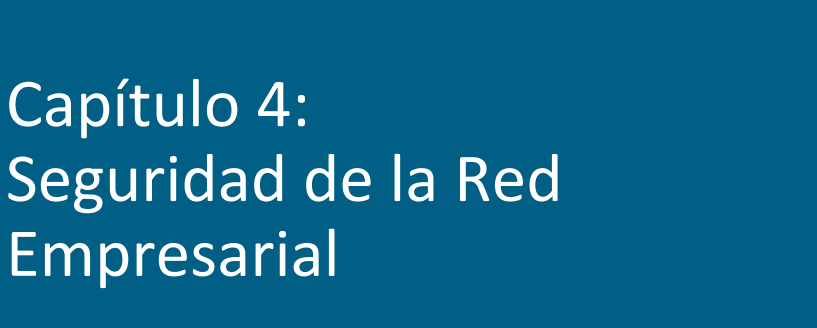

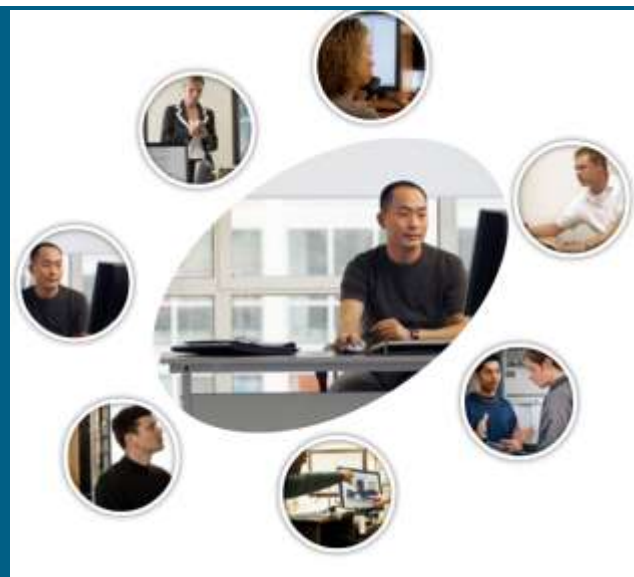

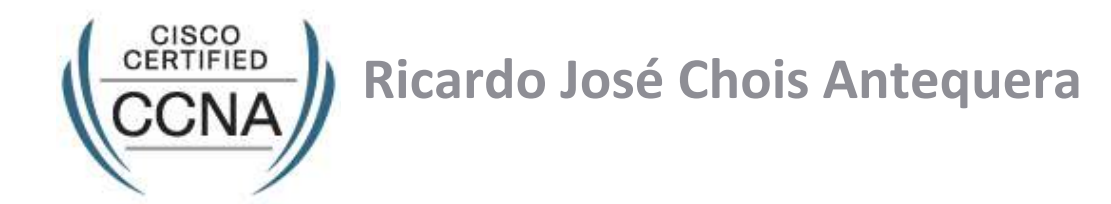

#### INSTITUTO TECNOLÓGICO DE SOLEDAD ATLÁNTICO - ITSA

Cisco Public

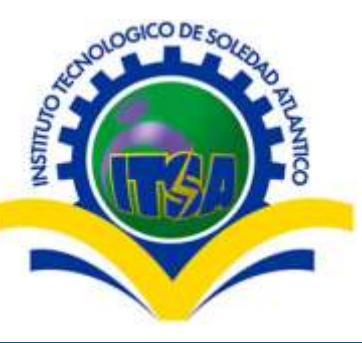

# **Objetivos**

- Describir los métodos generales para mitigar los ataques de seguridad a las redes empresariales.
- Configurar la seguridad básica del router.
- Explicar como deshabilitar servicios e interfaces no utilizadas en routers Cisco.
- Explicar como usar el SDM de Cisco.
- Administrar el IOS de los routers Cisco.

#### Creciente amenaza...

- Términos usados para describir personas atacantes:
  - Hacker de sombrero blanco  $\rightarrow$  Busca vulnerabilidades e informa para corrección.
  - Hacker  $\rightarrow$  Término general para describir expertos en programación.
  - Hacker de Sombrero negro  $\rightarrow$  Busca beneficio personal o económico. p.e. Cracker
  - Cracker  $\rightarrow$  Busca acceso a la red con intención maliciosa.
  - Phreaker  $\rightarrow$  Manipula red telefónica. Llamadas de larga distancia gratuitas.
  - Spammer  $\rightarrow$  Envió de correo no solicitado.
  - Phisher (Estafador)  $\rightarrow$  Engaña por algún medio para obtener información confidencial.

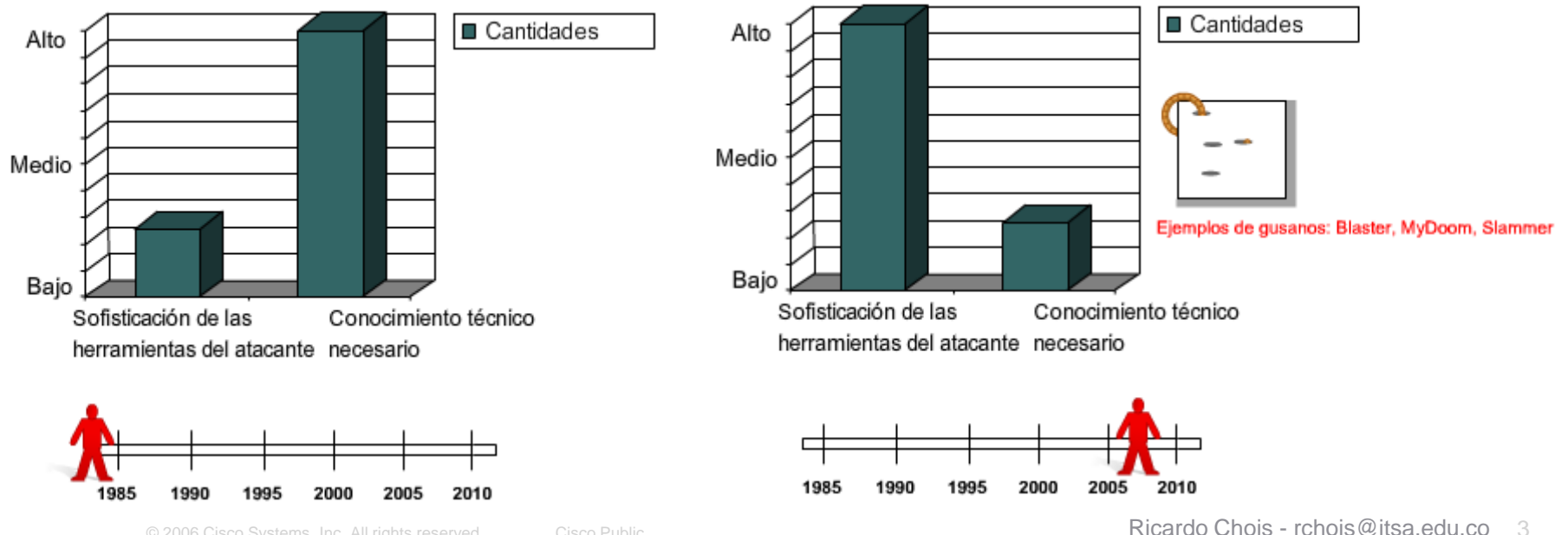

#### Piense como un agresor...

- 1. Realizar un análisis del perfil (reconocimiento)
  - Por la página web de la empresa, pueden saber la IP del servidor.

#### 2. Enumerar los datos

- Amplían información buscando versiones de los servidores y buscan vulnerabilidades conocidas de éstas versiones.
- 3. Manipular a los usuarios para obtener acceso
  - Se aprovechan de contraseñas simples o engañan a los empleados.
- 4. Aumentar los privilegios
  - Utilizando sus habilidades aumentan privilegios en la red.
- 5. Recopilar más contraseñas y secretos
  - Utilizan su talento para acceder a información confidencial bien protegida.
- 6. Aprovecharse del sistema comprometido
  - Utilizan el equipo comprometido para perpetuar otros equipos de la red.

## **Redes Abiertas Vs. Redes Cerradas**

- Abierta → Permite todo lo que no esta explícitamente denegado.
- Cerrada → Se deniega lo que no esta explícitamente permitido.
- Restrictiva → Combinación de permisos específicos y restricciones específicas.

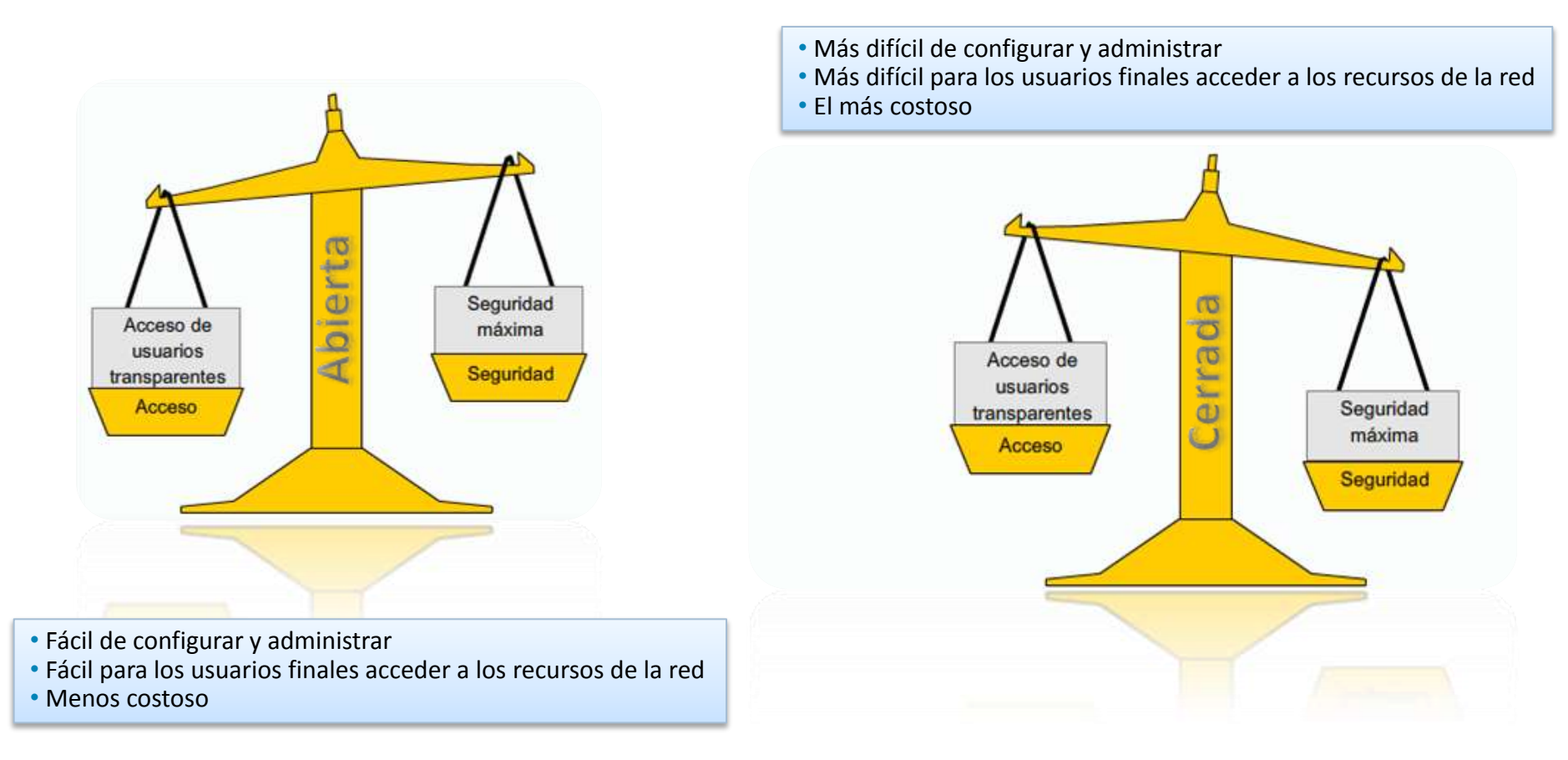

#### Amenazas comunes de seguridad

- En el análisis de la seguridad de la red, los tres factores comunes son:
  - Vulnerabilidad → Grado de debilidad inherente a cada red y cada dispositivo.
  - Amenaza → Personas interesadas y calificadas para aprovechar cada una de las debilidades en materia de seguridad
  - Ataque → Acción tomada por la amenaza.
- Existen 3 tipos de vulnerabilidades o debilidades:
  - Tecnológicas  $\rightarrow$  TCP/IP, Sistemas Operativos, Equipos de red, etc.
  - De Configuración → Cuentas de usuario, Servicios de Internet, Valores Predeterminados, Equipos de red mal configurados, etc.
  - En la Política de Seguridad → No hay políticas de seguridad, Falta de continuidad, no hay plan de recuperación de desastres, etc.

#### Hay 4 tipos de amenazas físicas:

- Hardware → Evitar accesos no autorizados a través de puerta, cielorraso, monitoreo, cámaras de seguridad, etc.
- Ambientales  $\rightarrow$  Controles de temperatura, humedad. Alarmas ambientales.
- Eléctricas → Sistemas de UPS, planes de mantenimiento preventivo, fuentes de energía redundantes, sistemas de alarma y vigilancia.
- Mantenimiento → Control de acceso a puertos de consola, provisiones de repuestos, etiquetar cables y componentes fundamentales.

#### Amenazas a las redes

- Tipos de amenazas a las redes:
  - No Estructuradas → Personas sin experiencia con herramientas de piratería.
  - Estructuradas → Personas técnicamente más competentes. Herramientas más sofisticadas.
  - Externas → Personas u organizaciones fuera de la empresa.
  - Internas  $\rightarrow$  Personas con acceso autorizado a la red.

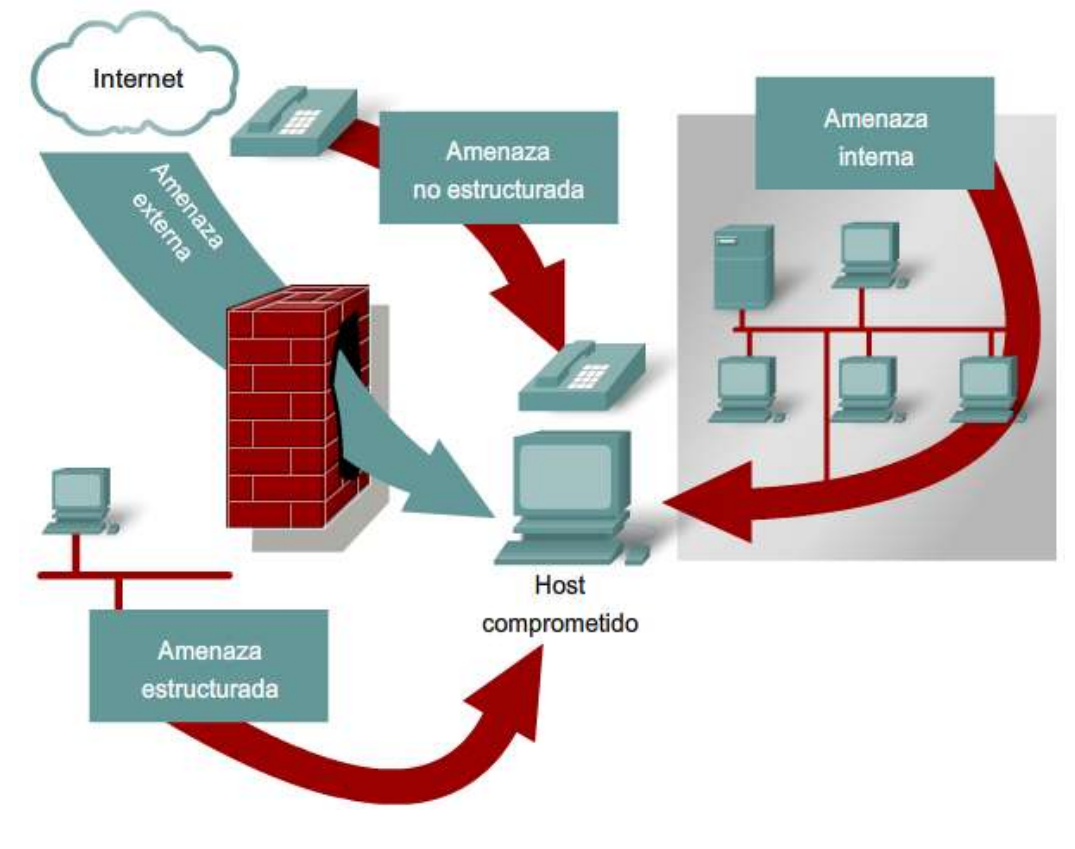

La Ingeniería Social, consiste en engañar a los empleados de una organización para obtener información valiosa. No requiere habilidad informática

#### requiere habilidad informática

## Tipos de ataques a las redes

- Ataques de reconocimiento
  - Consultas a través de Internet
  - Barridos de Ping
    - Escaneo de Puertos
  - Programas detectores de paquetes
- Ataques de Acceso
  - Ataque de contraseñas
  - Explotación de confianza
  - Reorientación de puertos
  - Man-in-the-middle
- Ataques de Denegación de Servicio (DoS)
  - Ping de la muerte

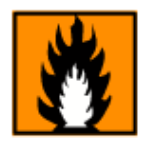

- Saturación SYN
- DDoS
- Smurf
- Gusanos, Virus y Troyanos

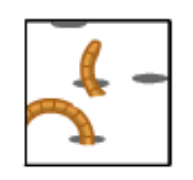

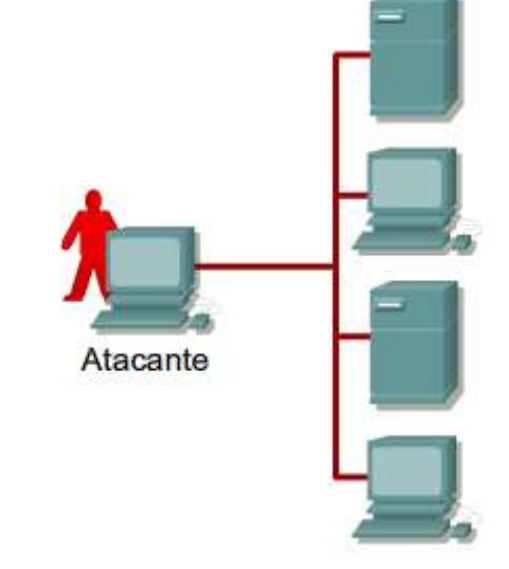

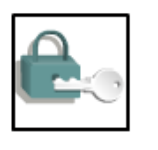

## Técnicas de mitigación de ataques a las redes

- Aseguramiento de dispositivos (Hardening)
- Software Antivirus
  - Detectar virus conocidos
  - Controlar procesos sospechosos
- Firewall Personal
  - Intentan impedir ataques.
- Parches para Sistemas Operativos
  - Del proveedor del SO
  - Con un servidor central. P.e: WSUS
- Detección y Prevención de Intrusiones
  - IDS → Sólo detectan. Existen HIDS (para los Hosts)
  - IPS → Previenen y Reaccionan. HIPS (para los Hosts)
- Aplicaciones y dispositivos.

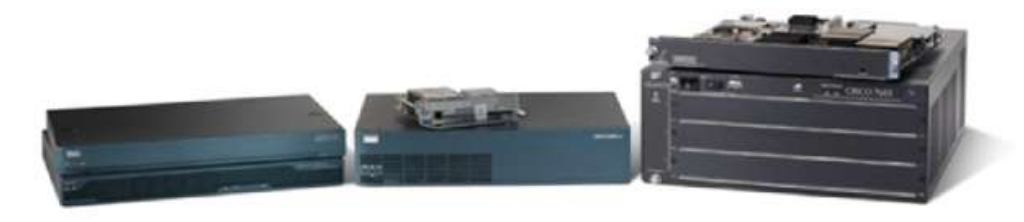

Sensores Cisco serie IPS 4200

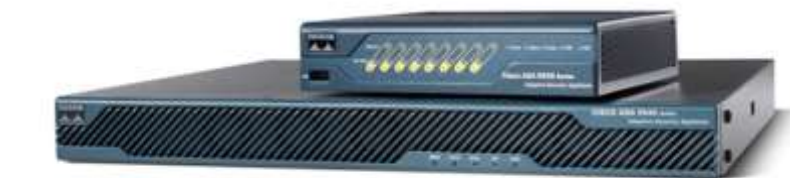

Cisco ASA 5500

Reemplazan los anteriores firewall PIX. Contienen: firewall, seguridad de voz, VPN de SSL e IPSec, IPS y servicios.

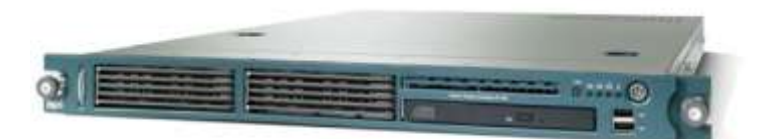

Appliance Cisco NAC

#### La rueda de seguridad de la red

- Paso 1. Asegurar
  - Defensa contra amenazas
  - Inspección de estado y filtrado de paquetes.
- Paso 2. Controlar
  - Métodos activos (IPS) y pasivos (IDS) de detección. Auditoría de archivos.
- Paso 3. Probar
  - Se prueban las soluciones de seguridad
  - Herramientas a nivel de Host como:
    - SATAN
    - Nessus
    - Nmap

#### Paso 4. Mejorar

- Análisis de datos recuperados durante el control y las pruebas
- Como consecuencia de este paso
- se adicionan ítems al paso 1.

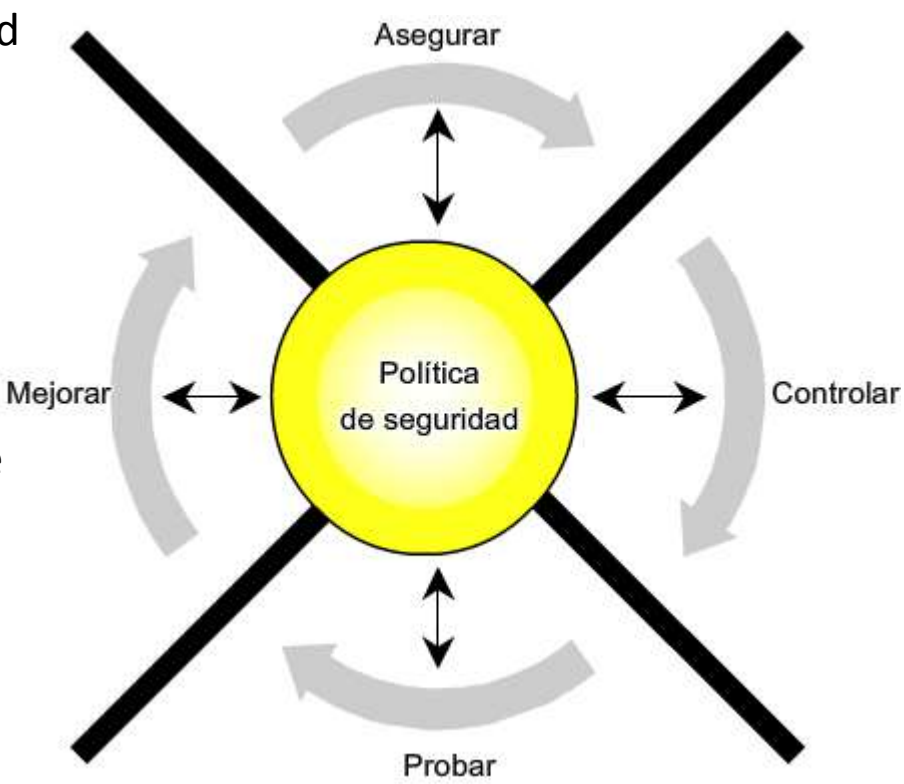

## Política de seguridad de la Empresa

"Una política de seguridad es una declaración formal de las reglas a las cuales se debe adherir el personal que tiene acceso a los bienes tecnológicos y de información de una organización". (RFC 2196, Manual de seguridad de sitio)

- Es un documento dinámico que tiene los siguientes componentes básicos:
  - Declaración de autoridad y alcance.
  - Política de Uso Aceptable
  - Política de Identificación y Autenticación.
  - Política de Acceso a Internet
  - Política de Acceso al campus.
- Además puede contener en algunos casos:
  - Política de solicitud de cuentas de acceso.
  - Política de evaluación de adquisiciones
  - Política de auditoría.
  - Política de confidencialidad de la información.
  - Política de contraseñas

Etc.

#### Funciones

- Proteger a las personas y a la información
- Establecer la normas de comportamiento esperadas de los usuarios, de los administradores del sistema, de la dirección y del personal de seguridad
- · Autorizar al personal de seguridad a monitorear, sondear e investigar
- · Definir y autorizar las consecuencias de las violaciones

Sitio recomendado para ejemplos: www.sans.org

#### Configuración básica de seguridad en el router

- Recuerde que los routers:
  - Publican las redes y filtran a quienes pueden utilizarlas.
  - Proporcionar acceso a los segmentos de las redes y a las subredes.
- Por lo anterior son el principal objetivo de ataques.
  - Control de Acceso  $\rightarrow$  Puede exponer los detalles de configuración de la red.
  - Tablas de enrutamiento  $\rightarrow$  Disminuir rendimiento, DoS, exponer información.
  - Configuración incorrecta de filtros → Expone la red a escaneos y ataques.

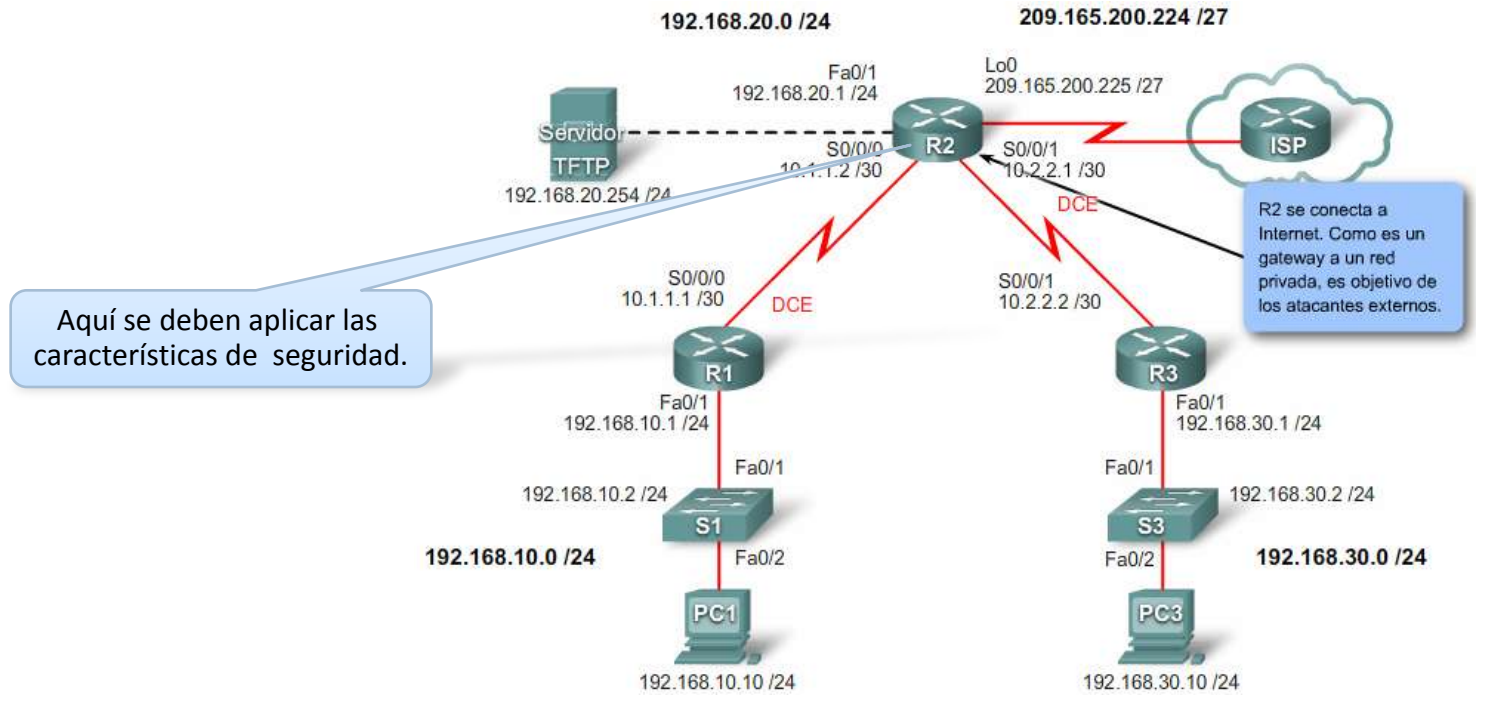

## Aplicación de las características de seguridad del IOS

Planifique los pasos de la configuración de seguridad del IOS.

Pasos que se deben seguir para proteger un router: Paso 1. Administre la seguridad del router Paso 2. Proteja el acceso administrativo remoto a los routers Paso 3. Registro de la actividad del router Paso 4. Proteja los servicios y las interfaces del router vulnerables Paso 5. Proteja los protocolos de enrutamiento Paso 6. Controle y filtre el tráfico de la red

- Paso 1 → Consiste en la configuración de contraseñas.
  - Aplique las mejores prácticas (frecuencia de cambio, combinaciones, longitud...).
  - Se recomienda contraseñas con frases. Por ejemplo: "Mi espía favorito es James Bond 007" se traduce como *MefeJB007*
- Paso 2  $\rightarrow$  A medida que crece la red se hace necesario.
  - Utilice SSH en lugar de Telnet, ya que éste último envía el texto no cifrado.
- Paso 3 → Consiste en tener un host dedicado a registrar la actividad.
  - Considere la posibilidad de enviar a un segundo dispositivo.
  - Un ejemplo de servidor syslog es el *Kiwi Syslog Deamon*.
- Paso 4  $\rightarrow$  Consiste en deshabilitar interfaces y servicios innecesarios.

## **Configuración de SSH**

Paso 1. Configure los parámetros del router

Router(config)#hostname R2

Paso 2. Configure el nombre de dominio

R2(config)#ip domain-name cisco.com

Paso 3. Genere claves asimétricas

R2(config)#crypto key generate rsa

Paso 4. Configure la autenticación local y VTY.

R2(config)#username student secret cisco R2(config)#line vty 0 4 R2(config-line)#transport input ssh R2(config-line)#login local

Paso 5. Configure los tiempos de espera (Opcional)

R2(config)#ip ssh time-out 15 R2(config)#ip ssh authentication-retries 2

#### Servicios vulnerables en el router.

Los routers Cisco admiten una gran cantidad de servicios, en la siguiente tabla se muestran algunos y las recomendaciones asociadas.

| Característica                                   | Descripción                                                                                                    | Predeterminado                               | Recomendación                                                                                          |
|--------------------------------------------------|----------------------------------------------------------------------------------------------------|----------------------------------------------|----------------------------------------------------------------------------------------------------|
| Protocolo de<br>descubrimiento de Cisco<br>(CDP) | Protocolo de capa 2 patentado<br>entre dispositivos de Cisco.                                                                                              | Habilitado                                   | El CDP no se necesita casi<br>nunca, deshabilítelo.                                                    |
| Servidores pequeños<br>TCP                       | Servicios de red TCP estándar:<br>echo, chargen, etc.                                                                                                    | >=11.3:<br>deshabilitado<br>11.2: habilitado | Esta es una característica de<br>versiones anteriores; deshabilítela<br>de manera explícita.           |
| Servidores UDP<br>pequeños                       | Servicios de red UDP estándar:<br>echo, discard, etc.                                                                                                    | >=11.3:<br>deshabilitado<br>11.2: habilitado | Esta es una característica de<br>versiones anteriores; deshabilítela<br>de manera explícita.           |
| Finger                                           | Servicio de búsqueda de usuario<br>UNIX, permite listado remoto de<br>usuarios.                                                                            | Habilitado                                   | Las personas sin autorización no<br>deben conocer esto;<br>deshabilítelo.                              |
| Servidor HTTP                                    | Algunos dispositivos de Cisco del<br>sistema operativo Internetwork<br>(IOS, Internetwork Operating<br>System) ofrecen una<br>configuración basada en Web. | Varía según el<br>dispositivo                | Si no está en uso, deshabilítelo<br>de manera explícita; de lo<br>contrario, restrinja el acceso.      |
| Servidor BOOTP                                   | Realice el mantenimiento para<br>permitir que otros routers<br>arranquen desde éste.                                                                       | Habilitado                                   | Esto se necesita con poca<br>frecuencia y puede abrir un<br>agujero en la seguridad;<br>deshabilítelo. |

#### Servicios vulnerables en el router (Continuación).

| Carga automática de la<br>configuración         | El router intentará cargar su<br>configuración mediante TFTP.                                                                                                    | Deshabilitado                                       | Esto se utiliza con poca<br>frecuencia; deshabilítelo si no se<br>encuentra en uso.                                                 |
|-------------------------------------------------|----------------------------------------------------------------------------------------------------|-----------------------------------------------------|----------------------------------------------------------------------------------------------------|
| Enrutamiento IP de<br>origen                    | Característica IP que permite que<br>los paquetes especifiquen sus<br>propias rutas.                                                                                                    | Habilitado                                          | Esta característica, muy poco<br>usada, puede ser beneficiosa en<br>ataques; deshabilítela.                                         |
| ARP proxy                                       | El router actuará como un proxy<br>para una resolución de dirección<br>de capa 2.                                                                                                    | Habilitado                                          | Deshabilite este servicio salvo<br>que el router esté funcionando<br>como puente LAN.                                               |
| Broadcast dirigido IP                           | Los paquetes pueden identificar<br>un LAN objetivo para broadcasts.                                                                                                    | >=11.3: habilitado                                  | El broadcast dirigido se puede<br>utilizar para ataques;<br>deshabilítelo.                                                          |
| Comportamiento del<br>enrutamiento sin clase    | El router enviará paquetes que<br>no tengan una ruta concreta.                                                                                                    | Habilitado                                          | Ciertos ataques se pueden<br>beneficiar de éste; deshabilítelo<br>salvo que su red lo solicite.                                     |
| Notificaciones de IP<br>inalcanzables           | El router notificará a los<br>emisores, de manera explícita,<br>acerca de direcciones IP<br>incorrectas.                                                                                                    | Habilitado                                          | Puede ayudar con la asignación<br>de red; deshabilitado en<br>interfaces para redes que no son<br>confiables.                       |
| Respuesta de la máscara<br>IP                   | El router enviará una máscara de<br>dirección IP de la interfaz en<br>respuesta a una solicitud de<br>máscara del protocolo de<br>mensajes de control de Internet<br>(ICMP, Internet Control<br>Messaging Protocol). | Deshabilitado                                       | Puede ayudar con la asignación<br>de dirección IP; deshabilítela<br>explícitamente en interfaces de<br>redes que no son confiables. |
| Redireccionamientos IP                          | El router enviará un mensaje de<br>redirección ICMP en respuesta a<br>ciertos paquetes IP ruteados.                                                                                                    | Habilitado                                          | Puede ayudar con la asignación<br>de red; deshabilítelo en interfaces<br>de redes que no son confiables.                            |
| Servicio NTP                                    | El router puede actuar como un<br>servidor de tiempo para otros<br>dispositivos y hosts.                                                                                                    | Habilitado<br>(siempre que NTP<br>esté configurado) | Si no está en uso, deshabilítelo<br>de manera explícita; de lo<br>contrario, restrinja el acceso.                                   |
| Protocolo de<br>administración de red<br>simple | Los routers pueden admitir<br>consulta y configuración remota<br>del protocolo de administración<br>de red simple (SNMP, Simple<br>Network Management Protocol).                                                     | Habilitado                                          | Si no está en uso, deshabilítelo<br>de manera explícita; de lo<br>contrario, restrinja el acceso.                                   |
| Servicio de nombres de<br>dominio               | Los routers pueden realizar la<br>resolución de nombre servicio de<br>nombre de dominio (DNS,<br>Domain Name Service).                                                                                               | Habilitado<br>(broadcast)                           | Configure la dirección del servidor<br>DNS de manera explícita o<br>deshabilite DNS.                                                |

## Servicios de administración vulnerables en el router

#### SNMP

- Protocolo estándar de monitoreo y la administración remota.
- Las versiones anteriores a la 3, transportan texto sin cifrar.
- Utilice versión 3.
- NTP
  - Lo utilizan para mantener relojes con la hora del día exacta
  - Normalmente hay una jerarquía NTP, un temporizador maestro que da la hora al resto. Si no hay jerarquía. Mejor desactivar.

#### DNS

- No ofrece autenticación
- De manera predeterminada se envían a 255.255.255.255
- Utilice explícitamente la dirección del servidor "ip domain-server 192.168.1.254"
- De lo contrario, "no ip domain-lookup"

#### Vulnerabilidades de SNMP, NTP y DNS

| Protocolo | Vulnerabilidad                                                                                                    |
|-----------|----------------------------------------------------------------------------------------------------|
| SNMP      | Las versiones 1 y 2 pasan información de administración y<br>cadenas de comunidad (contraseñas) en texto sin cifrar |
| NTP       | El NTP deja los puertos de escucha abiertos y vulnerables                                                           |
| DNS       | Puede ayudar a los atacantes a conectar las direcciones IP a nombres de dominio                                     |

## **Configurar la protección de protocolos de enrutamiento**

#### RIPv2

**Paso 1**. Evitar propagación de actualizaciones de enrutamiento.

Router(config)#router rip Router(config-router)#passive-interface default Router(config-router)#no passive-interface s0/0/0

**Paso 2.** Evitar recepción de actualizaciones sin autorización.

Router(config)#key chain RIP KEY Router(config-keychain)#key 1 Router(config-keychain-key)#key-string "clave"

Router(config)#int s0/0/0 Router(config-if)#ip rip authentication mode md5 Router(config-if)#ip rip authentication key-chain RIP KEY

Paso 3. Verificar el enrutamiento

Router(config)#sh ip route rip

## Configurar la protección de protocolos de enrutamiento

#### EIGRP

• Paso 1. Evitar propagación de actualizaciones de enrutamiento.

Router(config)#router eigrp 1 Router(config-router)#passive-interface default Router(config-router)#no passive-interface s0/0/0

Paso 2. Evitar recepción de actualizaciones sin autorización.

Router(config)#key chain EIGRP\_KEY Router(config-keychain)#key 1 Router(config-keychain-key)#key-string "clave"

Router(config)#int s0/0/0 Router(config-if)#ip authentication mode eigrp 1 md5 Router(config-if)#ip authentication key-chain eigrp 1 EIGRP\_KEY

Paso 3. Verificar el enrutamiento

Router(config)#sh ip route eigrp

## Configurar la protección de protocolos de enrutamiento

#### OSPF

• Paso 1. Evitar propagación de actualizaciones de enrutamiento.

Router(config)#router ospf 10 Router(config-router)#passive-interface default Router(config-router)#no passive-interface s0/0/0

Paso 2. Evitar recepción de actualizaciones sin autorización.

Router(config)#int s0/0/0 Router(config-if)#ip ospf message-digest-key 1 md5 "clave" Router(config-if)#ip ospf authentication message-digest

Router(config)#router ospf 10 Router(config-router)#area 0 authentication message-digest

#### Paso 3. Verificar el enrutamiento

Router(config)#sh ip route ospf

#### **Bloqueo del router con AutoSecure de Cisco**

- Utiliza un único comando para desactivar procesos y servicios no esenciales del sistema y elimina amenazas de seguridad potenciales.
- Tiene 2 modos:
  - Modo interactivo: Le indica opciones para activar y desactivar servicios y otras características de seguridad. Es el modo predeterminado.
  - Modo no interactivo: Ejecuta automáticamente el comando auto secure con la configuración predeterminada recomendada de Cisco. Este modo se activa con la opción del comando *no-interact*.

```
R1#auto secure
Is this router connected to internet? [no]:y
Enter the number of interfaces facing internet [1]:1
Enter the interface name that is facing internet:SerialO/1/0
Securing Management plane services..
Disabling service finger
Disabling service pad
Disabling udp & tcp small servers
Enabling service password encryption
Enabling service tcp-keepalives-in
Enabling service tcp-keepalives-out
Disabling the cdp protocol
(output omitted)
```

# **SDM (Security Device Manager)**

- Herramienta Web de administración.
- Proporciona asistentes inteligentes de configuración
- Admite una amplia gama de versiones de IOS de Cisco.
- Esta preinstalado en los nuevos routers.
- Los archivos se pueden instalar en el router o un el PC o en ambos.
- En el PC ahorra la memoria del router
- Herramienta para usuarios más avanzados:
  - ACLs
  - El editor de cryto maps para VPNs
  - Firewall
  - IPS
  - Vista preliminar de la CLI de Cisco

|                       | Moni                                                          | Retresh           | Save 5                           | each Help                    | addin.                  |
|-----------------------|---------------------------------------------------------------|-------------------|----------------------------------|------------------------------|-------------------------|
| About Your Router     |                                                               |                   |                                  | Host Name:                   | R                       |
|                       | Hardware                                                      |                   | Morn_                            | Software                     | Max                     |
| Cisco 2801            | Model Type:<br>Available / Total Men<br>Total Flash Capacity: | vory(MB):         | Cisco 2801<br>12/126 MB<br>61 MB | IOS Version:<br>SDM Version: | 170109:001739)<br>2.3.1 |
| C69C9 2001            | Feature Availability:                                         | IF C Tro          |                                  | N 🗲 🛛 PE 🗲 🗧                 | MAG 👟                   |
|                       |                                                               |                   | _                                |                              |                         |
| infiguration Overvie  | w                                                             |                   |                                  |                              | Value Running Carilia   |
| Se Interfaces and     | I Connections                                                 | C L(p.(1)         | 00                               | cwn (2)                      | E                       |
| Total Supported L/    | AN:                                                           | 2                 | Total Su                         | pported WAN:                 | 2(Serial)               |
| Configured LAN In     | lerface:                                                      | 1                 | Total W                          | AN Connections:              | 0                       |
| DHCP Server:          |                                                               | Not Configured    |                                  |                              |                         |
| Frewall Polici        | es                                                            | Inactive          | F Trusted                        | (0) Untrusted (0) D          | MZ (0)                  |
| SP VIN                |                                                               | 🕒 Un លា           |                                  |                              | E                       |
| IPSec (Site-to-Site): |                                                               | 0 GRE over IPSec: |                                  | 0                            |                         |
| Xauth Login Required: |                                                               | 0                 | 0 Easy VPN Remote:               |                              | 0                       |
| No. of DMVPN Clier    | nts:                                                          | 0                 | No. of Ad                        | tive VPN Clients:            | 0                       |
| Routing               |                                                               |                   | St late                          | asion Provention             |                         |
| No. of Static Route:  |                                                               | 0                 | 0 Active Signatures:             |                              |                         |
| Dynamic Routing P     | Protocols:                                                    | None              | No, of IP                        | S-enabled interfaces:        | 0                       |
|                       |                                                               |                   | SDF Ver                          | sion                         |                         |
|                       |                                                               |                   | Security                         | Dashboard                    |                         |

### Configuración del router para usar SDM

- Paso 1. Obtenga acceso a la interfaz CLI de Cisco del router mediante la conexión Telnet o de consola
- Paso 2. Active los servidores HTTP y HTTPS en el router
- Paso 3. Cree una cuenta de usuario configurada con nivel de privilegio 15 (active los privilegios)
- Paso 4. Configure SSH y Telnet para la conexión local y nivel de privilegio 15

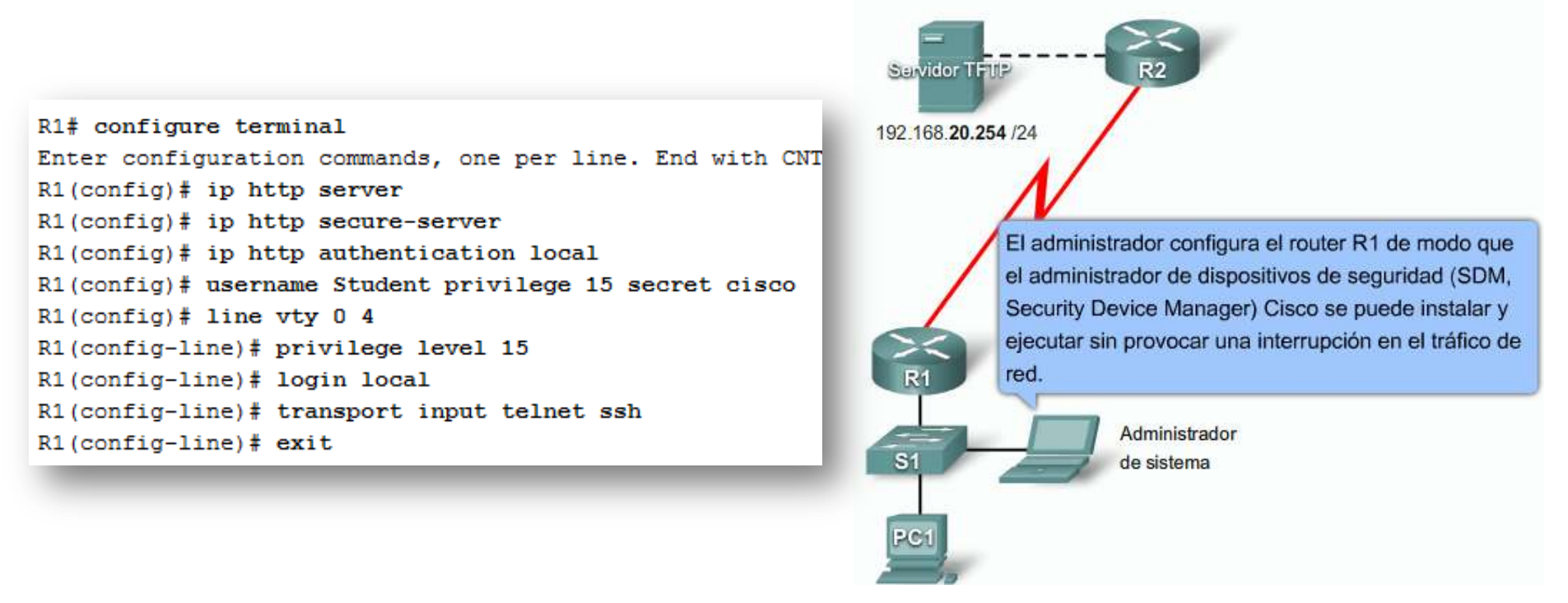

Luego inicie el SDM desde el navegador con la dirección https://198.162.20.1

#### Página de inicio del SDM

Descripción general de la página de inicio del SDM Cisco

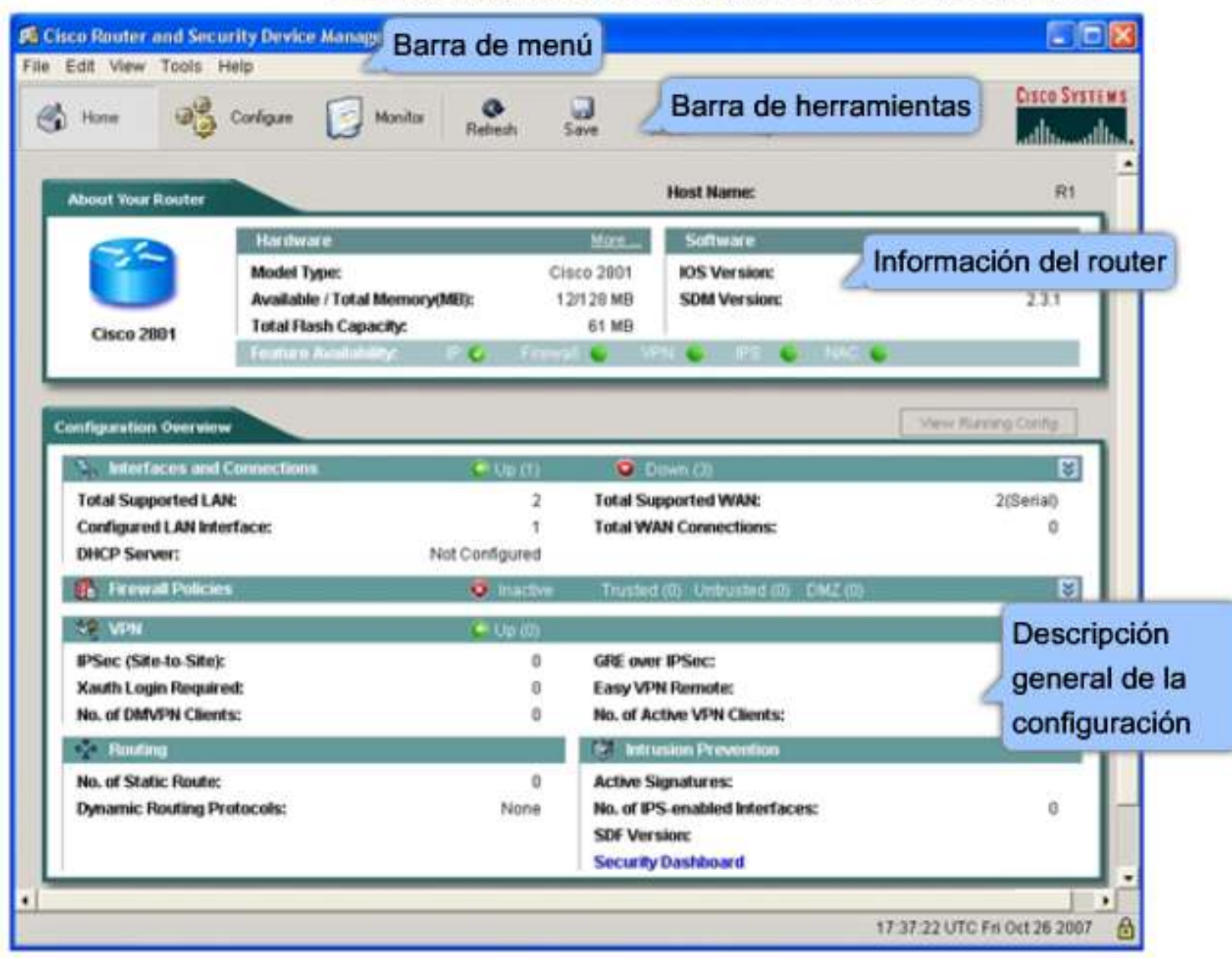

#### Sistemas de Archivos

- Los dispositivos con el IOS de Cisco cuentan con una característica denominada Sistema de archivos integrados (IFS).
- Permite crear, navegar y manipular directorios en un dispositivo Cisco
- El comando "show file system" roporciona información útil, como la cantidad de memoria disponible y libre, el tipo de sistema de archivos y sus permisos.
   Sólo lectura (ro), sólo escritura (wo) y lectura y escritura (rw).

| 11    | 000000 |                  |         |       |          |  |
|-------|--------|------------------|---------|-------|----------|--|
| Si    | ze(b)  | Free (b)         | Туре    | Flags | Prefixes |  |
|       | 1      | 3 <del>753</del> | opaque  | rw    | archive: |  |
|       | 1.20   | Alter A          | opaque  | rw    | system:  |  |
|       | -      | -                | opaque  | rw    | null:    |  |
|       | -      | -                | network | rw    | tftp:    |  |
| 1     | 96600  | 194247           | nvram   | rw    | nvram:   |  |
| * 319 | 32416  | 462848           | disk    | rw    | flash:#  |  |
|       | -      |                  | opaque  | WO    | syslog:  |  |
|       | 1      | 3 <del>753</del> | opaque  | rw    | xmodem:  |  |
|       | -      | -                | opaque  | rw    | ymodem:  |  |
|       | 122    |                  | network | rw    | rcp:     |  |
|       | 1.00   | 1 <del></del>    | network | rw    | pram:    |  |
|       | -      | -                | network | rw    | ftp:     |  |
|       |        | -                | network | rw    | http:    |  |
|       |        | 3 <del>73.</del> | network | rw    | scp:     |  |
|       | -      | —                | network | rw    | https:   |  |
|       | -      | -                | opaque  | ro    | cns:     |  |

#### Sistemas de Archivos

 Asegúrese de mantener copias de seguridad de los archivos de configuración de inicio y del IOS del dispositivo.

R2# copy running-config startup-config R2#copy system:running-config nvram:startup-config

R2# copy running-config tftp: R2# copy system:running-config tftp:

R2# copy tftp: running-config R2# copy tftp: system:running-config

R2# copy tftp: startup-config R2# copy tftp: nvram:startup-config

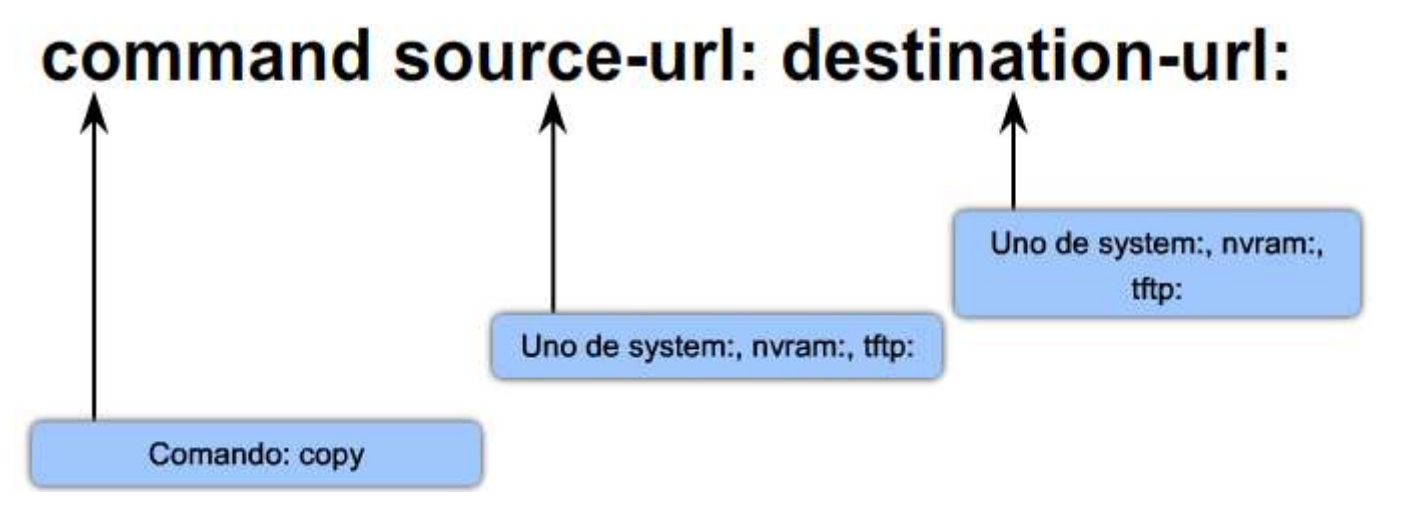

#### Normas de denominación de archivos del IOS de Cisco

- Otros posibles conjuntos de características son:
  - i: designa el conjunto de características IP
  - j : designa el conjunto de características empresariales (todos los protocolos)s: designa un conjunto de características PLUS (más colas, manipulación o traducciones)
  - 56i: designa la encriptación DES de IPsec de 56 bits
  - 3: designa el firewall/IDS
  - k2: designa la encriptación 3DES de IPsec (168 bits)

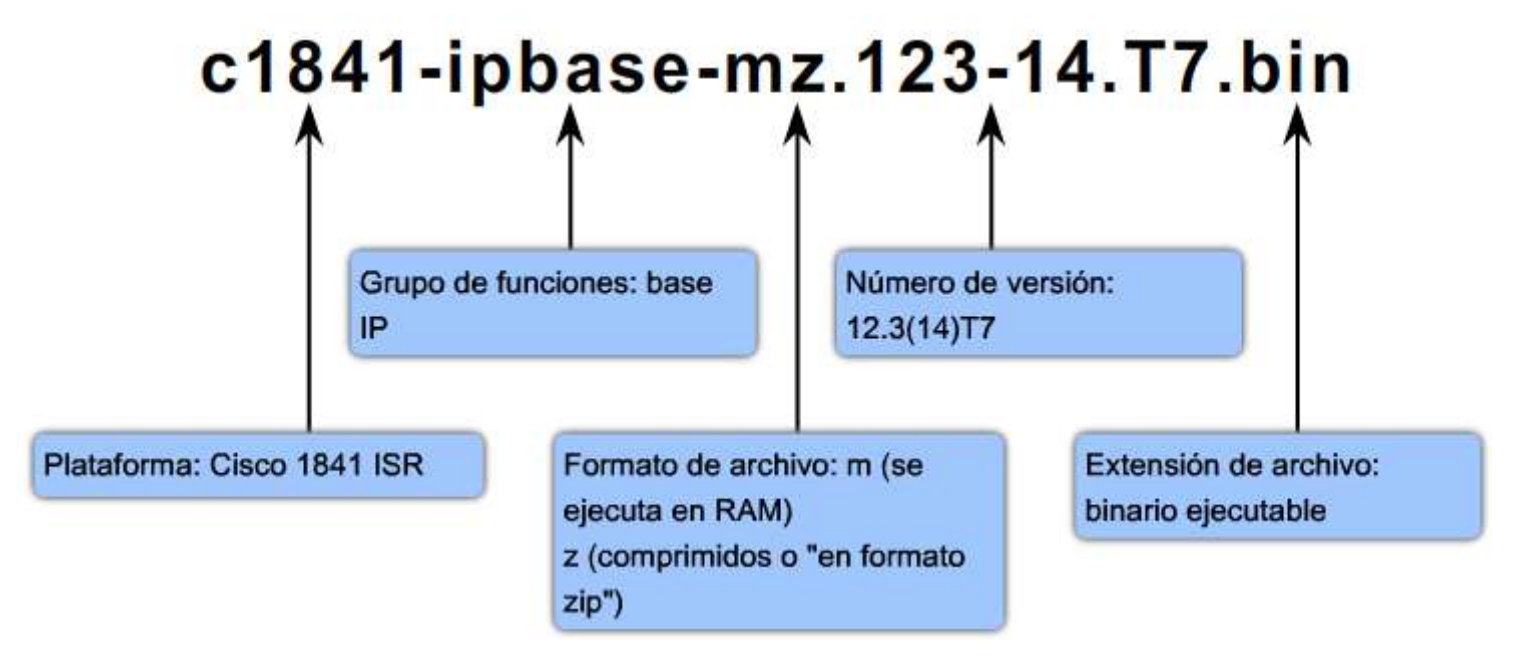

#### Hacer copia de seguridad del IOS del dispositivo

- Paso 1. Haga ping al servidor TFTP
- Paso 2. Verifique el tamaño del IOS y si el servidor tiene el espacio.
- Paso 3. Copie el archivo de la flash del router al servidor tftp

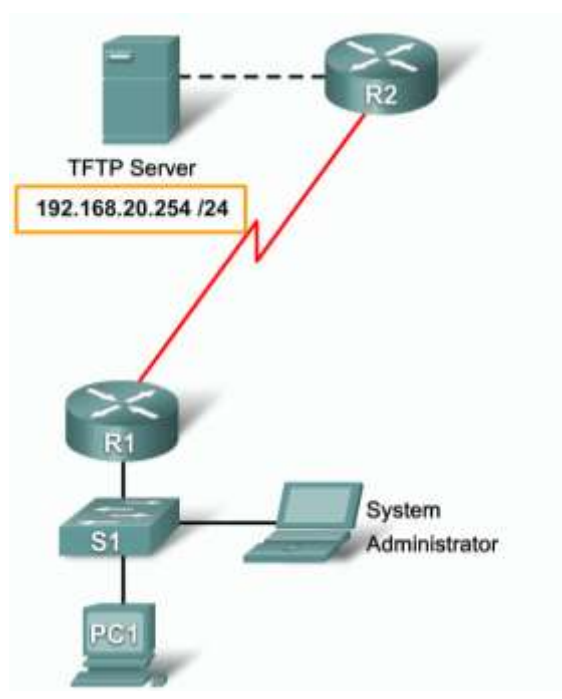

## Actualización de imagen de IOS del dispositivo

 Cada signo de exclamación (!) significa que un segmento del UDP se ha transferido con éxito.

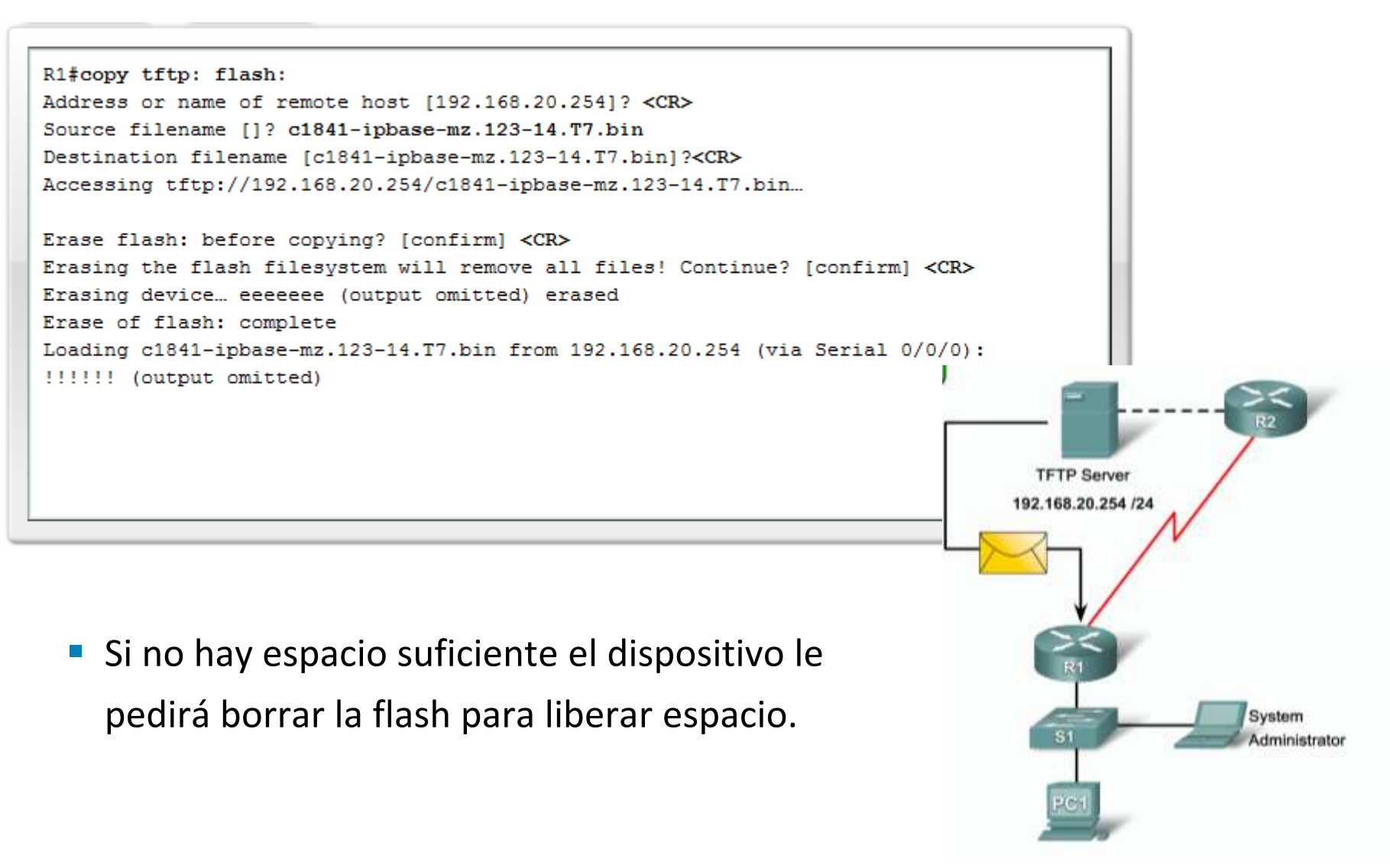

#### Restauración de imagen del software IOS desde ROMmon

- Paso 1. Conecte los dispositivos
  - Conecte la PC del administrador del sistema al puerto de consola del router afectado.
  - Conecte el servidor TFTP al primer puerto Ethernet del router. En la figura, R1 es un router Cisco 1841; por lo tanto, el puerto es Fa0/0. Active el servidor TFTP y configúrelo con la dirección IP estática 192.168.1.1/24.
- Paso 2. Inicie el router y defina las variables de ROMmon.
- Paso 3. Introduzca el comando tftpdnld en el indicador de ROMmon.

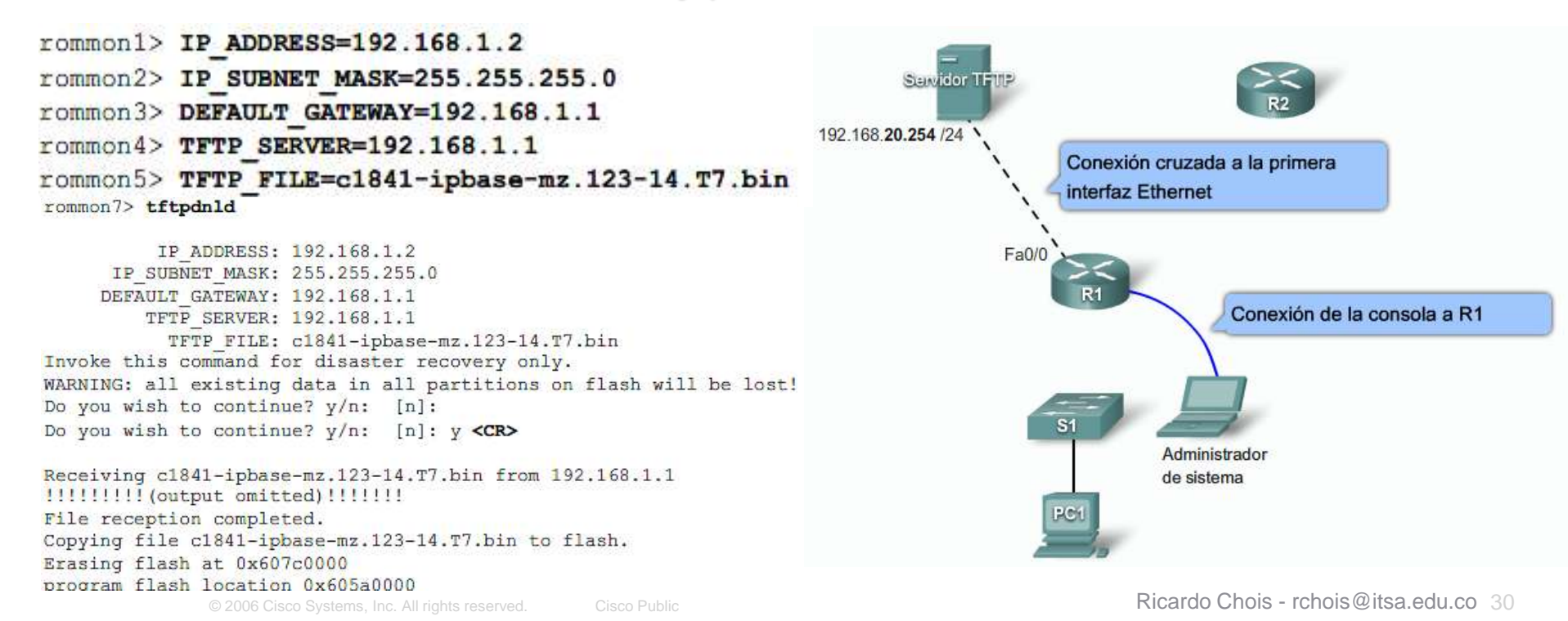

#### Restauración de imagen del software IOS con Xmodem

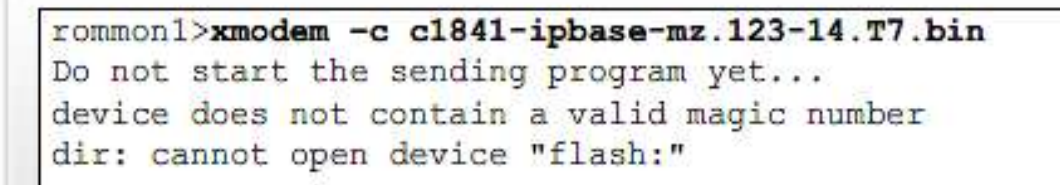

WARNING: All existing data in bootflash will be lost! Invoke this application only for disaster recovery. Do you wish to continue? y/n [n]:y <CR>

Ready to receive file c1841-ipbase-mz.123-14.T7.bin

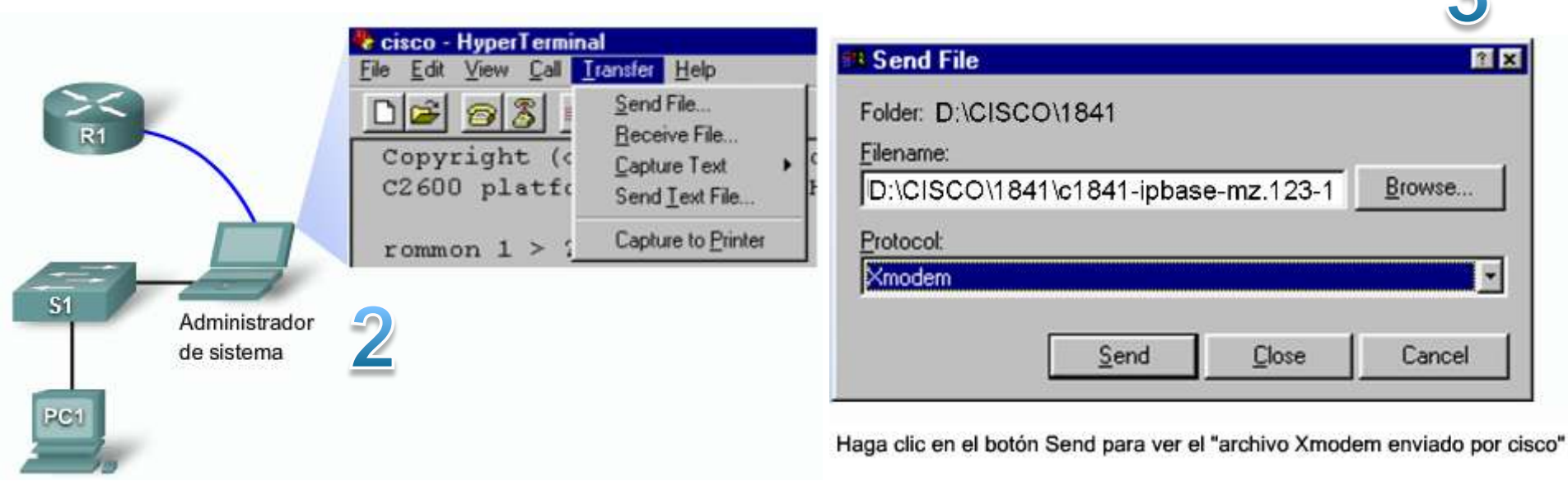

? ×

#### Comandos para la resolución de problemas

La figura resume las características de los comandos show y debug.

|                                 | show             | debug                 |
|---------------------------------|------------------|-----------------------|
| Característica de procesamiento | Estática         | Dinámica              |
| Proceso de carga                | Baja sobrecarga  | Alta sobrecarga       |
| Uso principal                   | Recopilar hechos | Observar los procesos |

#### Recuperación de contraseñas

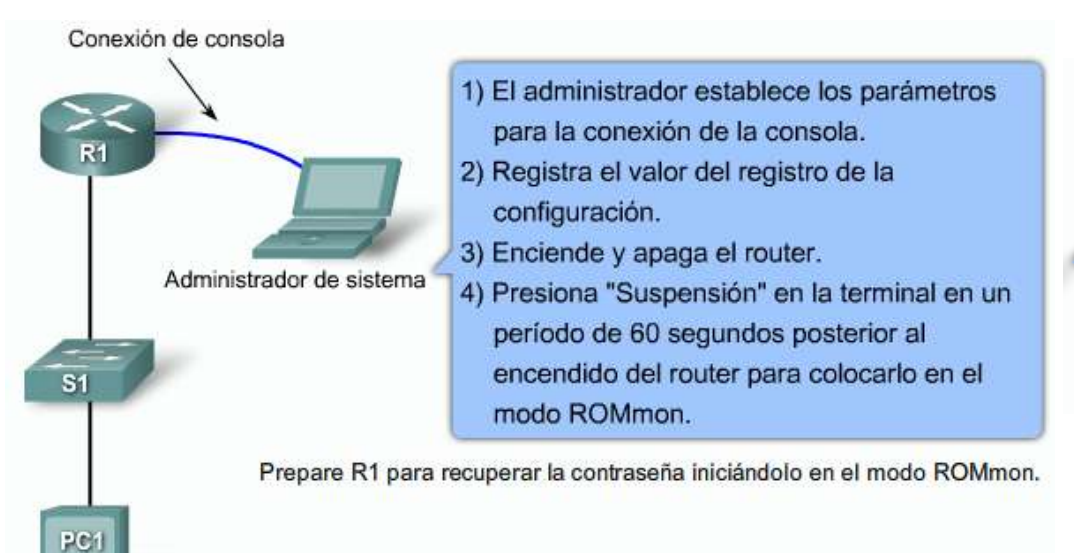

- 5) Cambie la configuración config register.
- 6) Reinicie. Ignore la configuración guardada.
- Salte el procedimiento de configuración inicial.
- 8) Ingrese enable para obtener el indicador de configuración.

9) Copie la configuración de inicio de NVRAM a la configuración en ejecución en RAM.
10) Vea las contraseñas mediante el comando show running-config .

- 11) Habilite el modo de configuración global.
- 12) Configure una nueva contraseña secreta.
- Ejecute el comando no shutdown para cada interfaz operacional en el router.
- Configure la ubicación del registro de configuración.
- 15) Salga del modo de configuración.
- 16) Confirme los cambios.

#### Resumen

- Los ataques de seguridad a la red empresarial incluyen:
  - Ataques No Estructurados
  - Ataques Estructurados
  - Ataques Externos
  - Ataques Internos
- Métodos para mitigar los ataques:
  - Hardening de dispositivos
  - Uso de software antivirus
  - Firewalls personales
  - -Descargar actualizaciones de seguridad

#### Resumen

- La seguridad básica del router involucra:
  - Seguridad física
  - Actualizar y hacer copia de seguridad al IOS
  - Hacer copia de seguridad a los archivos de configuración
  - Configuración de contraseñas
  - Llevar registro de la actividad del router.
- Deshabilitar interfaces y servicios no usados para minimizar los ataques de los intrusos.
- Cisco SDM

 – Una herramienta de administración web para configurar la seguridad de los routers Cisco.

Cisco IOS Integrated File System (IFS)

Permite la creación, navegación y manipulación de directorios en un dispositivo Cisco.

#